## DEGREE CERTIFICATION - FINAL CERTIFICATION (FINAL CERT)

#### NAVIGATION

1. Log into myUFL, then navigate to:

Nav Bar > Main Menu > Student Information System > Records and Enrollment > Graduation > Degree Certification > Degree Certification Main Search

#### FINAL CERTIFICATION

- There are four parameters you select to get a list of your credentials. Always fill them in from top to bottom.
- Your certifier level should default for you. Select the credential type you want to review. In this example, the Degree credential type is selected.

| Minor | Certificate |                |                                      |
|-------|-------------|----------------|--------------------------------------|
|       |             | _              |                                      |
|       |             | Term Dates not | t Configured                         |
| to    |             | Prelim Cert    | to                                   |
|       |             | ٣              | Export all colleges to Excel         |
| to    |             | Final Cert     | to                                   |
|       |             |                | Export selected college to Excel     |
|       | to<br>to    | to<br>to       | to Prelim Cert  to Final Cert  fresh |

2. Enter the term you wish to review or use the search icon to search for the term.

| and the second second se | and the second second s |         |               |               |                              |
|----------------------------------------------------------------------------------------------------|----------------------------------------------------------------------------------------------------|---------|---------------|---------------|------------------------------|
| ertifier Level                                                                                                    | Department                                                                                                    | College | Administrator |               |                              |
| credential Type                                                                                                    | I Degree                                                                                                    | Minor   | Certificate   |               |                              |
| Term                                                                                                    | <b>Q</b>                                                                                                    |         |               | Term Dates no | t Configured                 |
| Prelim Prep                                                                                                    |                                                                                                    | to      |               | Prelim Cert   | to                           |
| Calendar                                                                                                    |                                                                                                    |         |               | ۲             | Export all colleges to Excel |
| First Drog                                                                                                    |                                                                                                    | to      |               | Final Cert    | to                           |
| Findi Prep                                                                                                    |                                                                                                    |         |               |               |                              |

- 3. Press tab. The calendar information populates.
- 4. Select your calendar.

| Certifier Level                    | Department     College                                                                 | Administrator             |                                                                        |         |
|------------------------------------|----------------------------------------------------------------------------------------|---------------------------|------------------------------------------------------------------------|---------|
| Credential Type                    | Degree     O Minor                                                                     | Certificate               |                                                                        |         |
| Tee                                |                                                                                        |                           |                                                                        |         |
| Ten                                | 2188 Q Fall 2018                                                                       |                           |                                                                        |         |
| Prelim Pre                         | n 2188 Q Fall 2018<br>> 08/01/2018 8:00AM to 08/02/20                                  | 18 5:00PM Prelim Cert 08  | 8/03/2018 8:00AM to 08/04/2018 1                                       | 12:00PM |
| Prelim Pre<br>Calenda              | n 2188 Q Fall 2018<br>0 08/01/2018 8:00AM to 08/02/20<br>r                             | )18 5:00PM Prelim Cert 08 | 8/03/2018 8:00AM to 08/04/2018 1<br>Export all colleges to Excel       | 12.00PM |
| Prelim Pre<br>Calenda<br>Final Pre | n 2188 Q. Fall 2018<br>• 08/01/2018 8:00AM to 08/02/20<br>r<br>Graduate School Degrees | 118 5:00PM Prelim Cert 08 | 8/03/2018 8:00AM to 08/04/2018 1<br>Export all colleges to Excel<br>to | 12:00PM |

- 5. Click Search/Refresh.
- 6. You will see a list of credentials that you have access to. Click the credential that you want to certify.

| Certifier Level                                         | ment © College                   | Certificate        | r F            | INAL CE        | RTIFIC           | ATION perio                         | od now o         | open                |                 |                |
|---------------------------------------------------------|----------------------------------|--------------------|----------------|----------------|------------------|-------------------------------------|------------------|---------------------|-----------------|----------------|
| Term 2188 Q<br>Prelim Prep 08/01/201                    | Fall 2018<br>8 8:00AM to 08/02/2 | 018 5:00PM         | Prelim Cert    | 08/03/2011     | 8:00AM           | to 08/04/2018                       | 12:00PM          |                     |                 |                |
| Catendar Graduate Final Prep 08/05/201 Academic Program | 8 8:00AM to 08/13/2              | 018 12:00PM        | Final Cert     | t 08/14/2012   | 8.00AM           | to 12/18/2018<br>I college to Excel | 12.00PM          |                     |                 |                |
| S                                                       | earch/Ketresn                    | Aug Degree his     |                |                |                  |                                     |                  |                     |                 |                |
| Master of Arts                                          | Dept Dec                         | ision              | Dept Finalized | 1              | Col Decis        | ion                                 | Col Decis        | ion F               | Grad Dec        | ision          |
| Master of Arts<br>GRLAS<br>Liberal Arts-environmenes    | Dept Dec                         | ision<br>1 = 0.00% | Dept Finalized | d<br>1 = 0.00% | Col Decis<br>0 / | ion<br>1 = 0.00%                    | Col Decis<br>0 / | tion F<br>1 = 0.00% | Grad Dec<br>0 / | ision<br>1 = 1 |

7. You will see a list of students with active applications for the degree. To populate answers quickly, use the **default buttons** at the top of the list. Do this before entering any decisions.

| Active               |                                                         |                          |                |                  | [             | Inactive L               | st                            | Return to Searc |
|----------------------|---------------------------------------------------------|--------------------------|----------------|------------------|---------------|--------------------------|-------------------------------|-----------------|
| Degree: (MA) N       | aster of Arts - (GRAD:GRLAS                             | ) Graduate - Liberal Art | s and Sciences |                  |               |                          |                               |                 |
| Search by            | Last Name or UFID:                                      | View                     |                | *                | at            |                          | <ul> <li>for major</li> </ul> | ٩               |
|                      |                                                         |                          |                |                  |               |                          |                               |                 |
|                      |                                                         |                          |                |                  |               |                          |                               |                 |
| Save                 | Default to Audit Def                                    | fault to YES             |                |                  |               |                          |                               | Fina            |
| Save<br>Active Gradu | Default to Audit Default to Audit Default to Audit      | fault to YES             |                |                  |               |                          |                               | Fina            |
| Save<br>Active Gradu | Default to Audit Default to Audit Default to Audit Name | fault to YES             | Audit Decision | Department Final | College Final | Graduate School<br>Final | Major/Track                   | Fina            |

UF myUFL

Student Information System

| Active               |                                                       |                |                           |               | Inactive Lis             | at 🖉                          | Return to Search |
|----------------------|-------------------------------------------------------|----------------|---------------------------|---------------|--------------------------|-------------------------------|------------------|
|                      |                                                       |                |                           |               |                          |                               | 0 90             |
| Save                 | Default to Audit Default to YES                       |                | ♥ at:                     |               |                          | <ul> <li>for major</li> </ul> | Q Se<br>Finalize |
| Save<br>Active Gradu | Default to Audit Default to YES                       |                | • at:                     |               |                          | • for major                   | C Se Finalize    |
| Save Active Gradu    | Default to Audit Default to YES ation Applicants Name | Audit Decision | • at:<br>Department Final | College Final | Graduate<br>School Final | • for major                   | C Se Finalize    |

- 8. If you use the default decision buttons, the decision populates with "yes" or "no" depending on your selection. A status of "Pending Save" also appears. Click Save.
- 9. As needed, manually change your decision for a student by clicking the drop down and select a new decision.

| Active         |                                                    |                  |                                | Inactive L               | st                  | Return to Search |
|----------------|----------------------------------------------------|------------------|--------------------------------|--------------------------|---------------------|------------------|
| Degree: (MA) M | laster of Arts - (GRAD:GRLAS) Graduate - Liberal A | rts and Sciences |                                |                          |                     |                  |
| Search by      | Last Name or UFID: View                            |                  | * at-                          |                          | * for major         | QS               |
|                |                                                    |                  |                                |                          |                     |                  |
| Save           | Default to Audit Default to YES                    |                  |                                |                          |                     | Finalize         |
| Active Gradu   | ation Applicants                                   |                  |                                |                          |                     | Persona          |
| tudent UFID    | Name                                               | Audit Decision   | Department Final College Final | Graduate School<br>Final | Major/Track         |                  |
| 2062630        | Alberta Alligator                                  | No Audit         | Yes *                          |                          | Anthropology, Histo | ric Preservation |
|                |                                                    |                  | No                             |                          |                     |                  |

- 10. Your updated decision is now pending. Click Save.
- 11. When you are done making and saving decisions, click Finalize to certify the list.

Student Information System

| Active                               |                                                       |                |                                |                          |             |                  |
|--------------------------------------|-------------------------------------------------------|----------------|--------------------------------|--------------------------|-------------|------------------|
|                                      |                                                       |                |                                | Inactive Lis             | it.         | Return to Search |
| Search by                            | Last Name or UFID: View                               |                | ▼ at:                          |                          | ▼ for major | ٩                |
| Save                                 | Default to Audit Default to YES                       |                |                                |                          |             | Final            |
| Save<br>Active Gradu                 | Default to Audit Default to YES ation Applicants      |                |                                |                          |             | Final            |
| Save<br>Active Gradu<br>Student UFID | Default to Audit Default to YES ation Applicants Name | Audit Decision | Department Final College Final | Graduate School<br>Final | Major/Track | Perso            |

- 12. If you get the error message, "Not all students have decisions" you are missing decisions and cannot finalize yet. Click Ok on the error message and return to the list. You must add and save decisions for all students on the list before you can finalize your list.
- 13. When "Finalizing" is successful, your decision drop down menus will disappear, and you will not be able to change your decisions on the list. Click the Return to Search button to go to your list of credentials to be certified.

| Active         |                                                   |                   |                  | Ē             | Inactive Li     | st                            | Return to Search |
|----------------|---------------------------------------------------|-------------------|------------------|---------------|-----------------|-------------------------------|------------------|
| Degree: (MA) N | aster of Arts - (GRAD:GRLAS) Graduate - Liberal A | urts and Sciences |                  |               |                 |                               |                  |
| Search by      | / Last Name or UFID: View                         |                   | ٣                | at:           |                 | <ul> <li>for major</li> </ul> | Q S              |
| Save           | Default to Audit Default to YES                   |                   |                  |               |                 |                               | Finalize         |
|                |                                                   |                   |                  |               |                 |                               | Person           |
| Active Gradu   | ation Applicants                                  |                   |                  |               | Graduate School |                               |                  |
| Active Gradu   | Name                                              | Audit Decision    | Department Final | College Final | Final           | Major/Track                   |                  |

14. When returning to this page, always click Search/Refresh to get new statuses on your credentials.

# Student Information System

| ertifier Level III<br>redential Type III<br>Term 21                                  | Department<br>Degree                   | College                | © A0<br>© C0               | dministrato<br>ertificate | r F                  | IN/             | AL CE    | RTIFIC                  | ATIO              | N peric                | d now d                 | open                |                        |                      |
|--------------------------------------------------------------------------------------|----------------------------------------|------------------------|----------------------------|---------------------------|----------------------|-----------------|----------|-------------------------|-------------------|------------------------|-------------------------|---------------------|------------------------|----------------------|
| Prelim Prep 0<br>Calendar                                                            | 8/01/2018 8:00Al<br>iraduate School De | M to 08/02/2<br>Igrees | 018 5                      | 5:00PM                    | Prelim Cer           | t 08            | /03/2018 | 8:00AM<br>Export all co | to 08<br>leges t  | 04/2018<br>o Excel     | 12:00PM                 |                     |                        |                      |
| Final Prep 0                                                                         | 8/05/2018 8:00A                        | M to 08/13/2           | 018 1                      | 2.00PM                    | Final Cer            | t 08            | /14/2018 | 8:00AM                  | to 12             | /18/2018<br>a to Excel | 12:00PM                 |                     |                        |                      |
| cademic Program                                                                      | Search/Rel                             | fresh                  | Add                        | Degree/Mi                 | nor Application      |                 | 0.       |                         |                   |                        |                         |                     |                        |                      |
| Master of Arts                                                                       | Search/Re/                             | fresh<br>Dept Dec      | Add                        | Degree/Mi                 | nor Application      | d               |          | Col Decis               | ion               |                        | Col Decis               | sion F              | Grad Dec               | cision               |
| Master of Arts<br>GRLAS<br>Liberal Arts and Scier                                    | Search/Ref                             | Dept Dec<br>0 /        | Add<br>ision<br>1 =        | Degree/Mi                 | Dept Finalize        | d<br>1 =        | 0.00%    | Col Decis<br>0 /        | ion<br>1 =        | 0.00%                  | Col Decis<br>0 /        | sion F<br>1 = 0.00% | Grad Dec<br>0 /        | cision<br>1 =        |
| Master of Arts<br>GRLAS<br>Liberal Arts and Scier<br>Master of Arts in Teac<br>GRLAS | Search/Ref                             | Dept Dec<br>0 /        | Add<br>ision<br>1 =<br>0 = | Degree/Mi                 | Dept Finalize<br>0 / | d<br>1 =<br>0 = | 0.00%    | Col Decis<br>0 /        | ion<br>1 =<br>0 = | 0.00%                  | Col Decis<br>0 /<br>0 / | sion F<br>1 = 0.00% | Grad Dec<br>0 /<br>0 / | tision<br>1 =<br>0 = |

15. Once a list is finalized, confirm by verifying that your finalized status shows 100%.

| Certifier Level<br>Credential Type<br>Term | Department     Degree     Degree     Degree     Degree     Degree | College<br>Minor   | <ul> <li>Administrato</li> <li>Certificate</li> </ul> | FI             | NAL CE            | RTIFIC                  | ATION perio                         | od now open    |                      |             |
|--------------------------------------------|-------------------------------------------------------------------|--------------------|-------------------------------------------------------|----------------|-------------------|-------------------------|-------------------------------------|----------------|----------------------|-------------|
| Prelim Prep<br>Calendar                    | 08/01/2018 8:00AM<br>Graduate School Deg                          | to 08/02/2<br>rees | 018 5:00PM                                            | Prelim Cert    | 08/03/2018        | 8:00AM<br>Export all co | to 08/04/2018<br>blieges to Excel   | 12.00PM        |                      |             |
| Final Prep<br>Academic Program             | 08/05/2018 8:00AM                                                 | to 08/13/2         | 018 12:00PM<br>Add Degree/Mir                         | Final Cert     | 08/14/2018<br>Exp | 8:00AM<br>lort selected | to 12/18/2018<br>I college to Excel | 12:00PM        |                      |             |
| Master of Arts                             |                                                                   | Dept Dec           | ision                                                 | Dept Finalized |                   | Col Decis               | sion                                | Col Decision F | Grad Deci            | ision       |
| Master of Arts<br>GRLAS                    | lancar                                                            | Dept Dec<br>1 /    | 1 = 100.00%                                           | 1 / 1          | = 100.00%         | Col Decis               | 1 = 0.00%                           | 0 / 1 = 0.0    | Grad Deci<br>00% 0 / | sion<br>1 = |

### ADDITIONAL HELP

| UF Computing Help Desk |
|------------------------|
| 352-392-HELP           |

Office of the University Registrar 352-392-1374